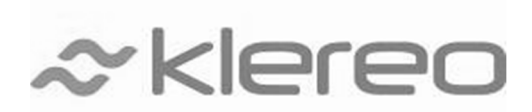

## Installation module de communication KL20-KLI

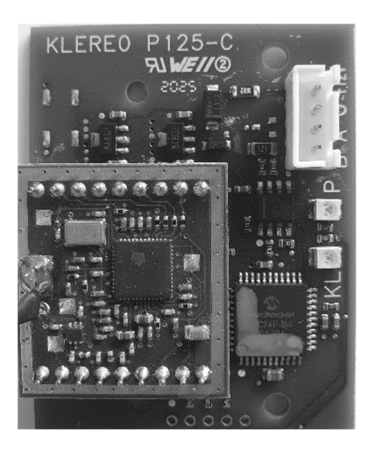

## I. Branchement de la carte

- 1. Couper l'alimentation de la pompe à chaleur
- 2. Retirer le capot supérieur de la PAC (3 vis à l'arrière)

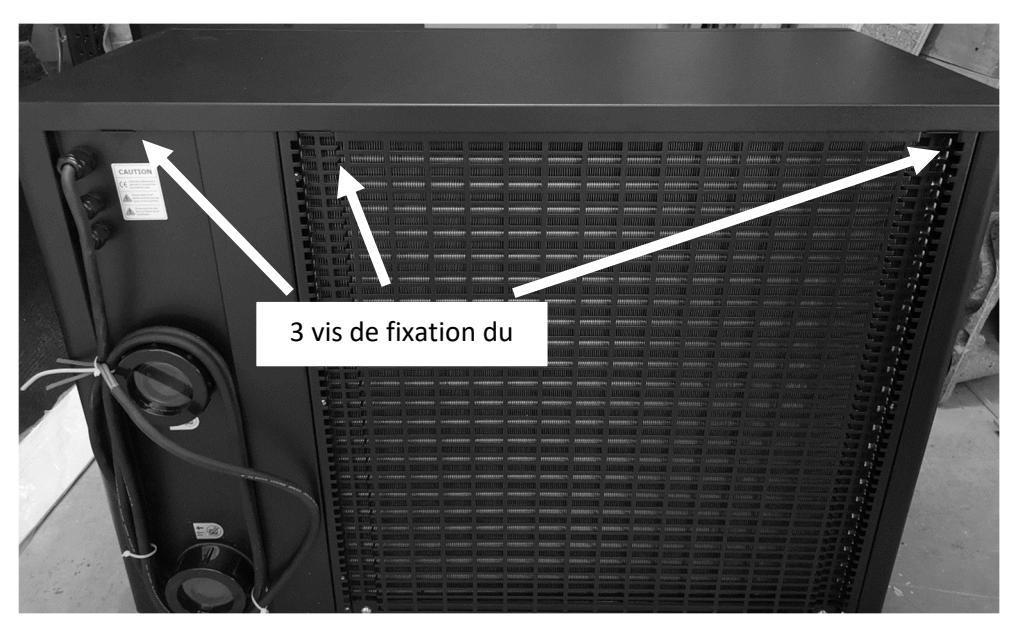

3. Retirer les caches de protection des cartes électroniques (9 vis supérieures)

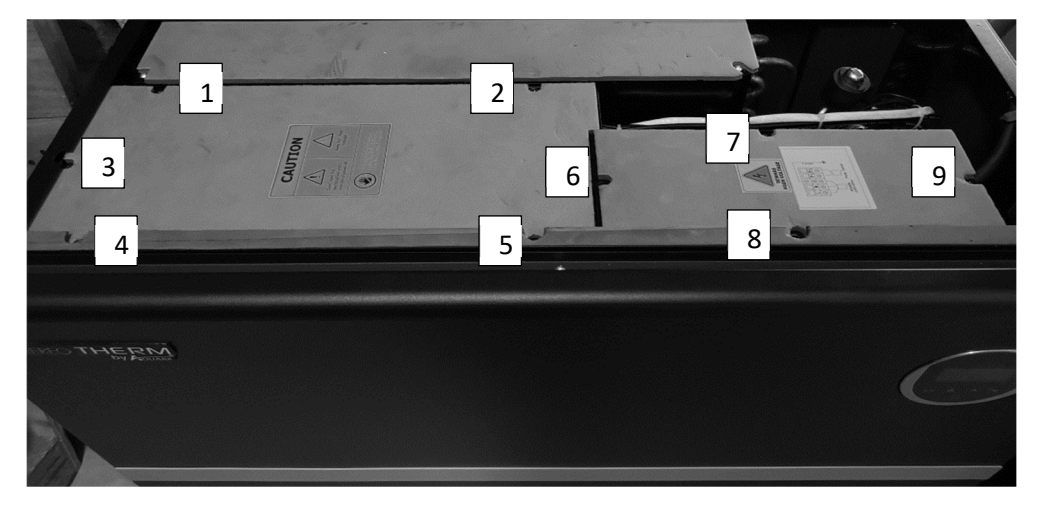

4. Retirer le cache de protection gauche (carte principale)

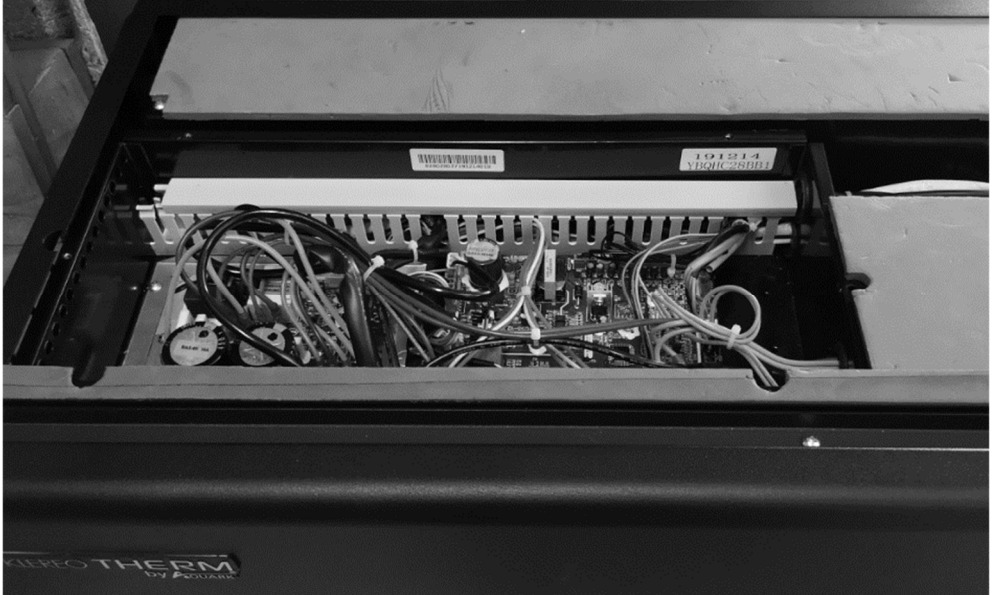

5. Repérer l'emplacement de la carte (2 points de fixation) et le connecteur 4 points 'bleu'

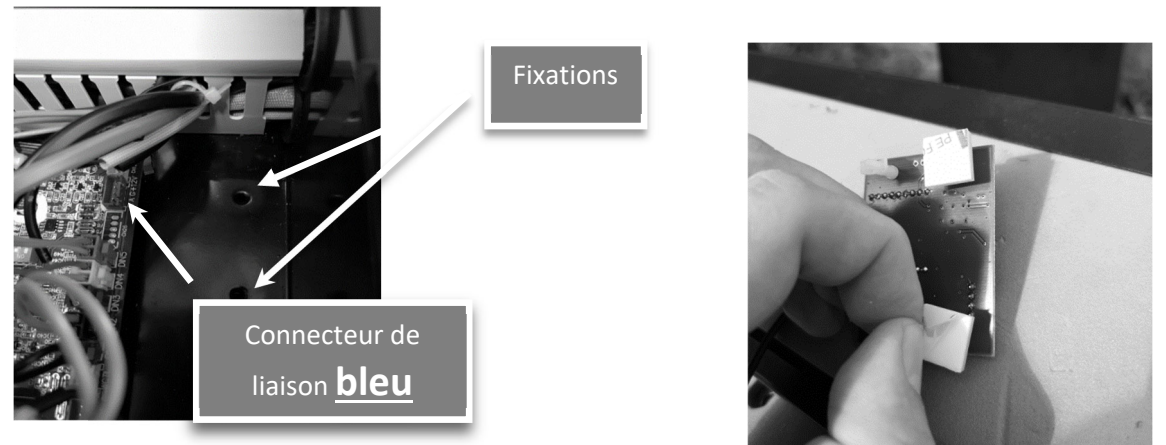

- 6. Insérer la carte de communication
- Connecter le câble de communication entre le connecteur de la carte KL20-KLI et le connecteur bleu de la carte principale de la pompe à chaleur. Repères « B A G +12V »

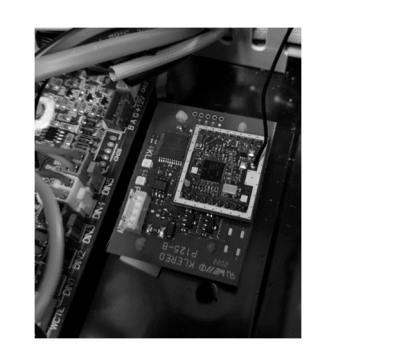

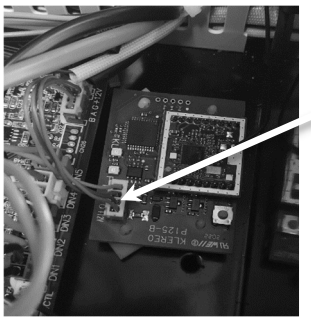

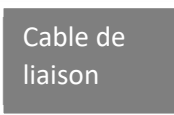

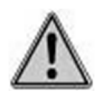

Ne jamais brancher le connecteur de la carte KL20-KLI sur le connecteur blanc de la pompe à chaleur. Cela provoquera la destruction des cartes électronique !

## Version 1.1

8. Passage et fixation du câble d'antenne

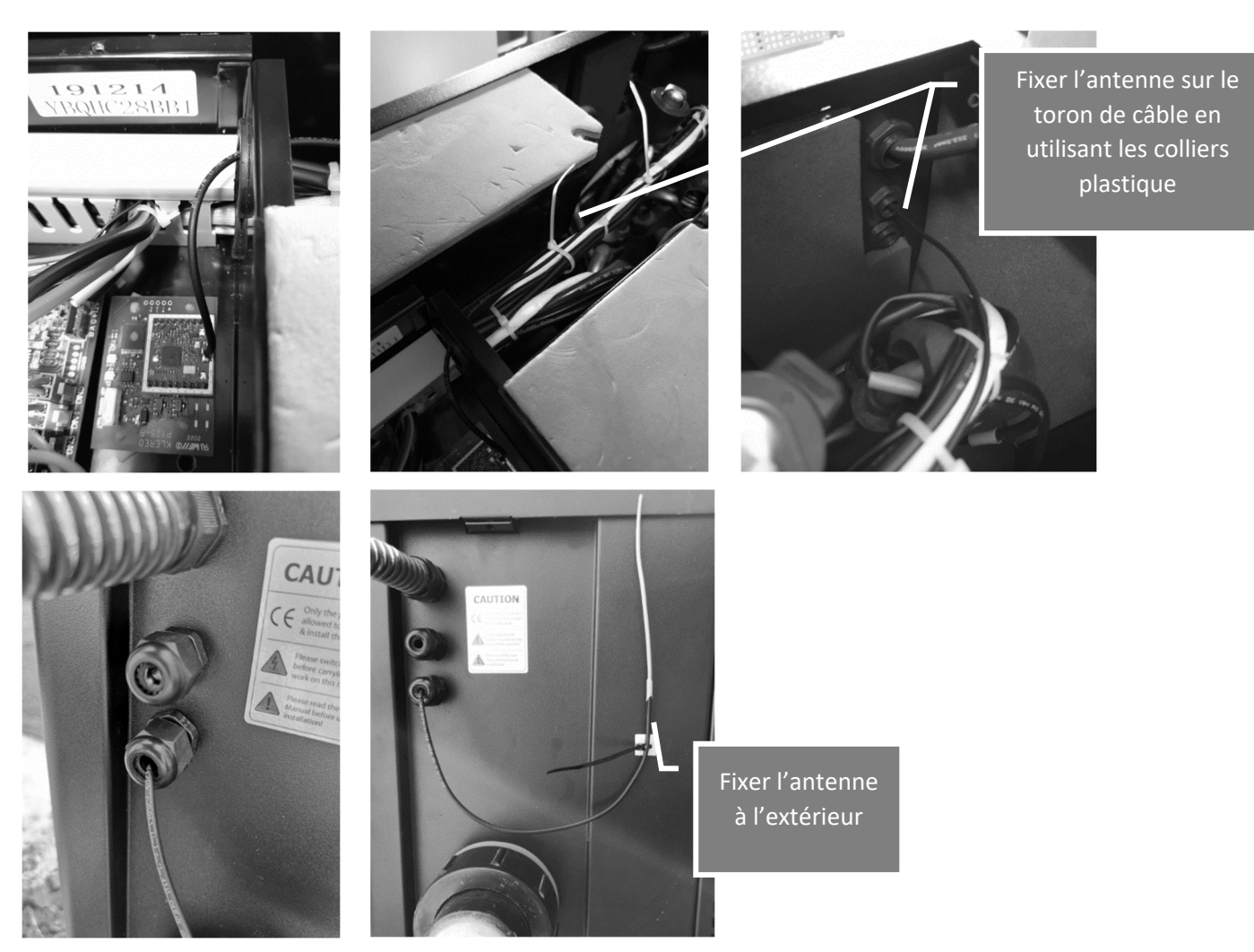

- 9. Remettre sous tension la pompe à chaleur.
- 10. Vérifier que le voyant de communication 'P' s'allume.

## II. Appairage

- 1. Vérifier la version du logiciel du coffret et de l'afficheur.
  - → La version doit être 2.04A ou supérieure.
  - → Si ce n'est pas le cas faire la mise à jour Coffret et ensuite Afficheur du Kompact ou Kompact+ M9
- 2. Activer le mode Pompe à chaleur Klereo 2
  - → Activer le mode piscinier
  - ➔ Sélectionner « PAC KlereoTherm » dans le menu « Paramètres/Configuration/Chauffage/Type chauffage »
- 3. S'assurer que :
  - → La carte KL20-KLI est correctement câblée voyant 'P' allumé
  - → La pompe à chaleur est alimentée depuis plus de 5 minutes

- 4. Couper l'alimentation de la pompe à chaleur avec le disjoncteur
- 5. Attendre 20s
- 6. Remettre sous tension
- 7. Attendre 20s
- 8. Couper l'alimentation
- 9. Attendre 20s
- 10. Remettre sous tension
- 11. Lancer la recherche depuis le coffret Klereo
  - ➔ Sélectionner «PAC KlereoTherm dans le menu « Paramètres/Configuration/Appairage radio »

L'appairage est en cours et peut durer jusqu'à 1mn Le coffret affiche « PAC KlereoTherm appairée »

- 12. Vérifier que l'appairage est correct par le menu « Paramètres/Tests Installation/Test PAC »
  - → Vérifier l'état de la liaison sur l'afficheur Klereo

Vérification facultative : si la carte est accessible, l'appairage est correct si

- → Le voyant 'P' allumé fixe
- → Le voyant 'KL' allumé fixe

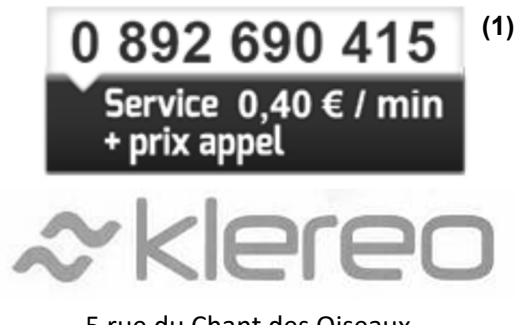

5 rue du Chant des Oiseaux

78360 MONTESSON

Email : <u>contact@klereo.com</u>

(1) Facturation selon les conditions tarifaires de l'OBL de l'appelant – tarifs applicables en France métropolitaine depuis tout poste fixe (hors publiphones)